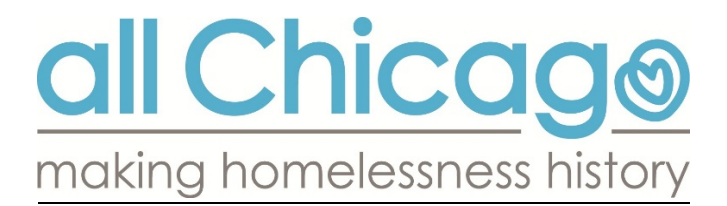

### **ShelterPoint Guide**

#### AREAS OF FOCUS

- <u>ShelterPoint Overview</u>
- <u>Accessing ShelterPoint</u>
- The ShelterPoint Dashboard
- Assigning Households to Beds (singles vs. families)
- Express Check-In
- Check Households Out of Beds (one-by-one)
- <u>Check Multiple Households Out of Beds</u>
- Unit Lists
- Shelter Stays

#### SHELTERPOINT OVERVIEW

ShelterPoint is a module of ServicePoint that is used to track clients that occupy beds in a particular program. ShelterPoint uses Unit Lists, also referred to as Bed Lists, to track client bed assignments. In Chicago, ShelterPoint is being used to document how many beds a program has in their program, as well as how many beds are currently occupied and unoccupied. A primary function of ShelterPoint is assigning clients to beds. When clients are assigned to beds, a Shelter Stay record is attached to the client's record. Shelter Stays are recorded as Service Transactions.

Despite the name ShelterPoint, Chicago will use this module of ServicePoint for all programs that house clients. Assigning clients to beds will be a necessary component of Coordinated Entry. Bed assignments will determine how many beds are unoccupied, allowing the system to accurately reflect programs able to receive referrals to fill those beds.

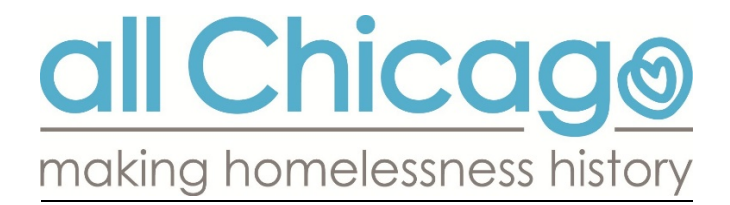

#### ACCESSING SHELTERPOINT

ShelterPoint is a menu option from the ServicePoint Menu, located on the left side of the screen. **Click on ShelterPoint** to review the available Dashboard options.

| • | Last Viewed    | Favorites    |
|---|----------------|--------------|
|   | Home           |              |
|   | ClientPoint    |              |
|   | ResourcePoint  | :            |
|   | ShelterPoint < | $\leftarrow$ |
|   | SkanPoint      |              |
| • | Reports        |              |
| • | Admin          |              |
|   | Logout         |              |

Once a **Provider** and **Unit List** are selected, click **Submit**.

| View Shelter Inventory |                                         |                            |  |  |  |  |  |  |  |
|------------------------|-----------------------------------------|----------------------------|--|--|--|--|--|--|--|
| Provider *             | All Chicago - Emergency Shelter (883) 🔻 | Check Unit Availability    |  |  |  |  |  |  |  |
| Unit List *            | Emergency Shelter                       | <ul> <li>Submit</li> </ul> |  |  |  |  |  |  |  |
| (* required)           |                                         |                            |  |  |  |  |  |  |  |

**Provider:** Select a **PROGRAM** name from the available options in the drop-down list, select the program that data will be reviewed or created under.

**Unit List:** Select the Unit List that data will be reviewed or created under. If there is only one Unit List set-up for the Provider selected, the Unit List will populate automatically.

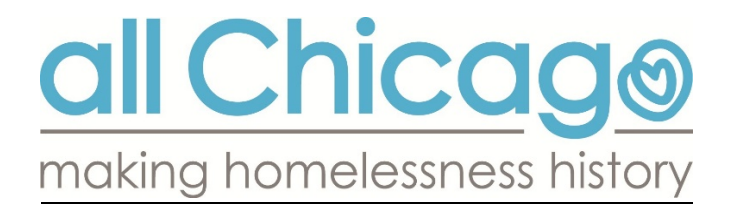

#### THE SHELTERPOINT DASHBOARD

**Check Client In** – assign Households, including single clients and families, to beds – one at a time **Express Check In** – *randomly* assign Households with <u>single clients only</u> to beds – NOT for families **View All** – a list of all beds available under the selected Unit List – <u>all dashboard options are available</u> as well

| View Shelter Ir | nventory                    |                                    |                   |                     |  |  |  |
|-----------------|-----------------------------|------------------------------------|-------------------|---------------------|--|--|--|
| Provider *      | All Chicago - Emer          | rgency Shelter (883) ▼             | Check Unit Av     | ailability          |  |  |  |
| Unit List *     | Emergency Shelter           | r                                  | ▼ Submit          |                     |  |  |  |
| Туре            | Emergency Shelter           | Emergency Shelter                  |                   |                     |  |  |  |
| ShelterPoint Da | ashboard                    |                                    |                   |                     |  |  |  |
| Check Client In | Express Check In            | Check In Reservation               | Check In Referral | Hold ALL Empty Beds |  |  |  |
| Print ID Cards  | Update Confirmation<br>List | Transmit Today's<br>Check Out List | View All          |                     |  |  |  |

#### ASSIGNING HOUSEHOLDS TO BEDS (SINGLES VS. FAMLIES)

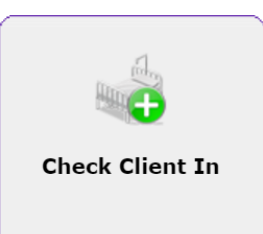

This option takes the user to a list of ALL BEDS attached to the selected Unit List, including those that are assigned to a client and those that are empty. **Clients are added to beds one at a time using this option and specific HMIS beds can be selected,** representing the bed assigned to the client by the program.

**Households including Families** – start from an individual bed assignment for the **Head of Household (HoH)**. There will be an option to assign each family member to a bed while assigning the HoH a unit from the unit list.

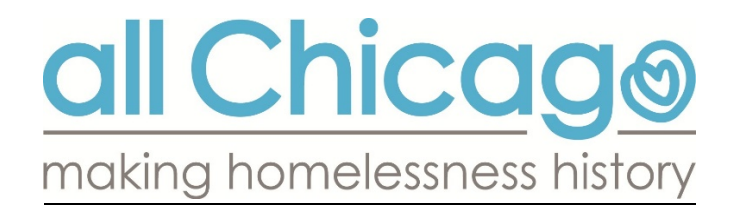

After selecting **Check Client In**, users will see the **Shelter Inventory Information**. All beds in the selected Unit List will be visible. There may be separations by Floor or Room.

|          | Shelter Inventory Information |             |           |         |         |                              |                  |            |             |       |             |                |                          |
|----------|-------------------------------|-------------|-----------|---------|---------|------------------------------|------------------|------------|-------------|-------|-------------|----------------|--------------------------|
| <u> </u> | Unit List -                   | Emergency   | Shelter   |         |         |                              |                  |            |             |       |             |                |                          |
|          |                               |             |           |         | Display | All Beds                     | ~ <b>S</b>       | ort By Flo | oor         |       | ~ Ascending | ~              | Sort                     |
|          | Date In                       | Floor       | Room      | Bed     | Hold    | Client                       | Date of<br>Birth | Gender     | Group<br>ID | Conf. | Codes/Notes | On<br>Premises | Exempt<br>from<br>Curfew |
| -        | 01/12/2016                    | Fifth Floor | Suite 504 | Bed 001 |         | (292021)<br>KungFu,<br>Panda | 03/11/2011       | Male       |             | No    |             | No             | No                       |
| H        | 01/12/2016                    | Fifth Floor | Suite 504 | Bed 002 |         | (358860)<br>Epstein,<br>Theo | 03/01/1991       | Male       |             | No    |             | No             | No                       |
|          | 01/25/2016                    | Fifth Floor | Suite 504 | Bed 003 |         | (3) test,<br>test            |                  |            |             | Yes   |             | Yes            | No                       |
|          |                               | Fifth Floor | Suite 504 | Bed 004 | Hold    | EMPTY                        |                  |            |             |       |             |                |                          |
|          | -                             | Fifth Floor | Suite 504 | Bed 005 | Hold (  | EMPTY                        |                  |            |             |       |             |                |                          |
|          |                               | Fifth Floor | Suite 504 | Bed 006 | Hold    | EMPTY                        |                  |            |             |       |             |                |                          |
|          |                               | Fifth Floor | Suite 504 | Bed 007 | Hold    | EMPTY                        |                  |            |             |       |             |                |                          |
|          |                               | Fifth Floor | Suite 504 | Bed 008 | Hold    | EMPTY                        |                  |            |             |       |             |                |                          |
| -        |                               | Fifth Floor | Suite 504 | Bed 009 | Hold    | EMPTY                        |                  |            |             |       |             |                |                          |

In order to add a single client (or a family) to a bed, click on the green circle with the plus sign, or the word EMPTY.

### ShelterPoint > Client Search

The Client Search window will appear next. Users will search for clients by **Name**, **Social Security Number (SSN)** or **Client ID** number.

If Name or SSN are used, select the client's record from the search results.

(see screenshot on the next page)

## all Chicago making homelessness history

#### ShelterPoint > Client Search

Type here for Global Se

| Client Search |
|---------------|
|---------------|

| (1) Please Search the                | System before adding a New Client.                                                                                          |  |  |  |  |  |  |  |
|--------------------------------------|----------------------------------------------------------------------------------------------------|--|--|--|--|--|--|--|
| First Middle                         | Last Suffix                                                                                                    |  |  |  |  |  |  |  |
| -Select-                             | •                                                                                                    |  |  |  |  |  |  |  |
|                                      | Search for the client.                                                                                                    |  |  |  |  |  |  |  |
|                                      | If searching by Name or SSN,<br>select the correct record by                                                                |  |  |  |  |  |  |  |
| -Select-                             | clicking on the green circle                                                                                                |  |  |  |  |  |  |  |
| -Select-                             | with the plus sign.                                                                                                    |  |  |  |  |  |  |  |
|                                      |                                                                                                    |  |  |  |  |  |  |  |
|                                      |                                                                                                    |  |  |  |  |  |  |  |
| Add New Client With This Information | Add Anonymous Client                                                                                                    |  |  |  |  |  |  |  |
| Client Number                        |                                                                                                    |  |  |  |  |  |  |  |
| that Client in.                      |                                                                                                    |  |  |  |  |  |  |  |
| Client ID # Submit                   |                                                                                                    |  |  |  |  |  |  |  |
| Client Results                       |                                                                                                    |  |  |  |  |  |  |  |
|                                      | Social Security Number Date of Birth Alia                                                                                   |  |  |  |  |  |  |  |
|                                      | ***-**-1111                                                                                                    |  |  |  |  |  |  |  |
|                                      | Please Search the  First  test  -Select-  -Select-  -Select-  Add New Client With This Information  that Client in.  Submit |  |  |  |  |  |  |  |

It's possible that an **Alert** or **Unread Client Note Notification** window will pop up when you select a client record. Clicking **Continue** on the Alert window or **Exit** on the Unread Client Note Notification will allow the client to be attached to a bed.

Exit

|      | Initial Check In<br>This is the Client's fir<br>Would you like to con | st, bowman<br>st stay<br>tinue with Client Check- | In?<br>Continue Cancel           |             |
|------|-----------------------------------------------------------------------|---------------------------------------------------|----------------------------------|-------------|
| Unre | ad Client Note Noti                                                   | fication                                          |                                  | <u></u>     |
| (    | Client Notes - (390509                                                | ) test, bowman                                    | Click Exit to close this window. |             |
|      | Provider                                                              | Note Date                                         | Note Preview                     | Y Full Note |
| * ا  | 🥖 🗑 All Chicago                                                       | 06/10/2016                                        | test note abcd                   |             |

Showing 1-1 of 1

Print

Add New Client Note

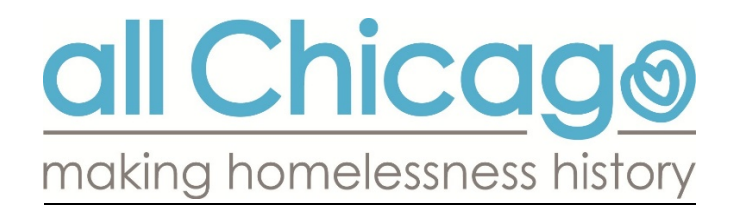

In the next screen, confirm the Date and review any Household members. Then click **Save & Exi**t to complete the bed assignment.

| 🧳 ShelterPoint > Ch                                                                                                    | eck In                                       | Туре                                                                                                    | here for Global Search |  |  |  |
|----------------------------------------------------------------------------------------------------|----------------------------------------------|----------------------------------------------------------------------------------------------------|------------------------|--|--|--|
| Unit Entry Data - (39                                                                                                    | 90509) test, bowman                          |                                                                                                    |                        |  |  |  |
| Date In*                                                                                                    | 09 / 12 / 2016 🥂 🎝 🦉 9                       | •: 18•: 22• PM•                                                                                                    | Midnight Check In      |  |  |  |
| On Premises<br>Exempt from Curfew<br>Unit Name / Number<br>Supplies Given<br>Locker number<br>Codes/Notes                                                                                                    | Ves • No • Fifth Floor / Suite 504 / Bed 004 | Date In - date the client is assigned to the<br>bed.<br>Unit Name / Number - indicates the bed<br>the client was assigned | Assign Unit            |  |  |  |
| Incidents For (3905                                                                                                    | 09) test, bowman                             |                                                                                                    |                        |  |  |  |
| Add New Incident                                                                                                    | Incident                                     | ncident Code Pr<br>No matches.                                                                                            | ovider Ban Site Staff  |  |  |  |
| Households Overvie                                                                                                    | ew                                           |                                                                                                    |                        |  |  |  |
| Household Member                                                                                                    | s                                            |                                                                                                    |                        |  |  |  |
| To include Household members in this Check In, click the box beside each name. Then assign each member a unit. If no unit is available, an Overflow unit will be used. Note: Only members from the same Household may be selected.         (178462) Single Male |                                              |                                                                                                    |                        |  |  |  |

The user will then be returned to the Unit List. The client is now assigned to a bed.

|    |            |             |           |         |      | Disp                      | lay All Beds     | •      | Sort By Floor |       |
|----|------------|-------------|-----------|---------|------|---------------------------|------------------|--------|---------------|-------|
|    | Date In    | Floor       | Room      | Bed     | Hold | Client                    | Date of<br>Birth | Gender | Group ID      | Conf. |
| -  | 01/12/2016 | Fifth Floor | Suite 504 | Bed 001 |      | (292021)<br>KungFu, Panda | 03/11/2011       | Male   |               | No    |
| -  | 01/12/2016 | Fifth Floor | Suite 504 | Bed 002 |      | (358860)<br>Epstein, Theo | 03/01/1991       | Male   |               | No    |
| -  | 01/25/2016 | Fifth Floor | Suite 504 | Bed 003 |      | (3) test, test            |                  |        |               | Yes   |
| 6  | 09/12/2016 | Fifth Floor | Suite 504 | Bed 004 |      | (390509) test,<br>bowman  | 06/08/1987       | Male   |               | Ves   |
| -0 |            | Fifth Floor | Suite 504 | Bed 005 | Hold | EMPTY                     |                  |        |               |       |
| -  |            | Fifth Floor | Suite 504 | Bed 006 | Hold | EMPTY                     |                  |        |               |       |
| -  |            | Fifth Floor | Suite 504 | Bed 007 | Hold | EMPTY                     |                  |        |               |       |
| -  |            | Fifth Floor | Suite 504 | Bed 008 | Hold | EMPTY                     |                  |        |               |       |
| -  |            | Fifth Floor | Suite 504 | Bed 009 | Hold | EMPTY                     |                  |        |               |       |
| -  |            | Fifth Floor | Suite 504 | Bed 010 | Hold | EMPTY                     |                  |        |               |       |

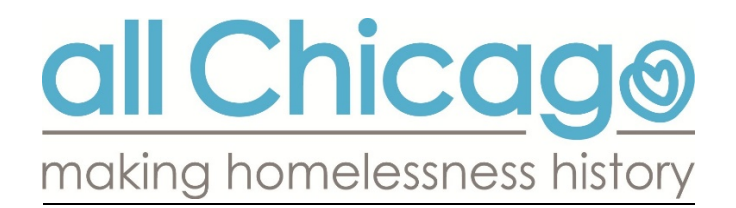

#### ASSIGNING HOH'S FAMILY MEMBERS TO BEDS

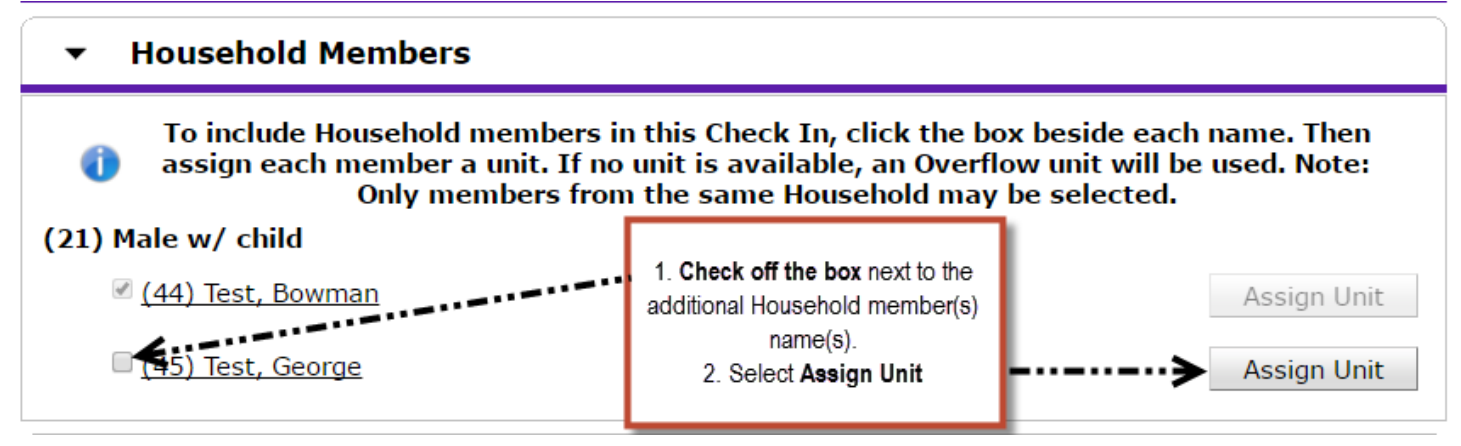

In the next window, select a bed from the dropdown menu for the Household member.

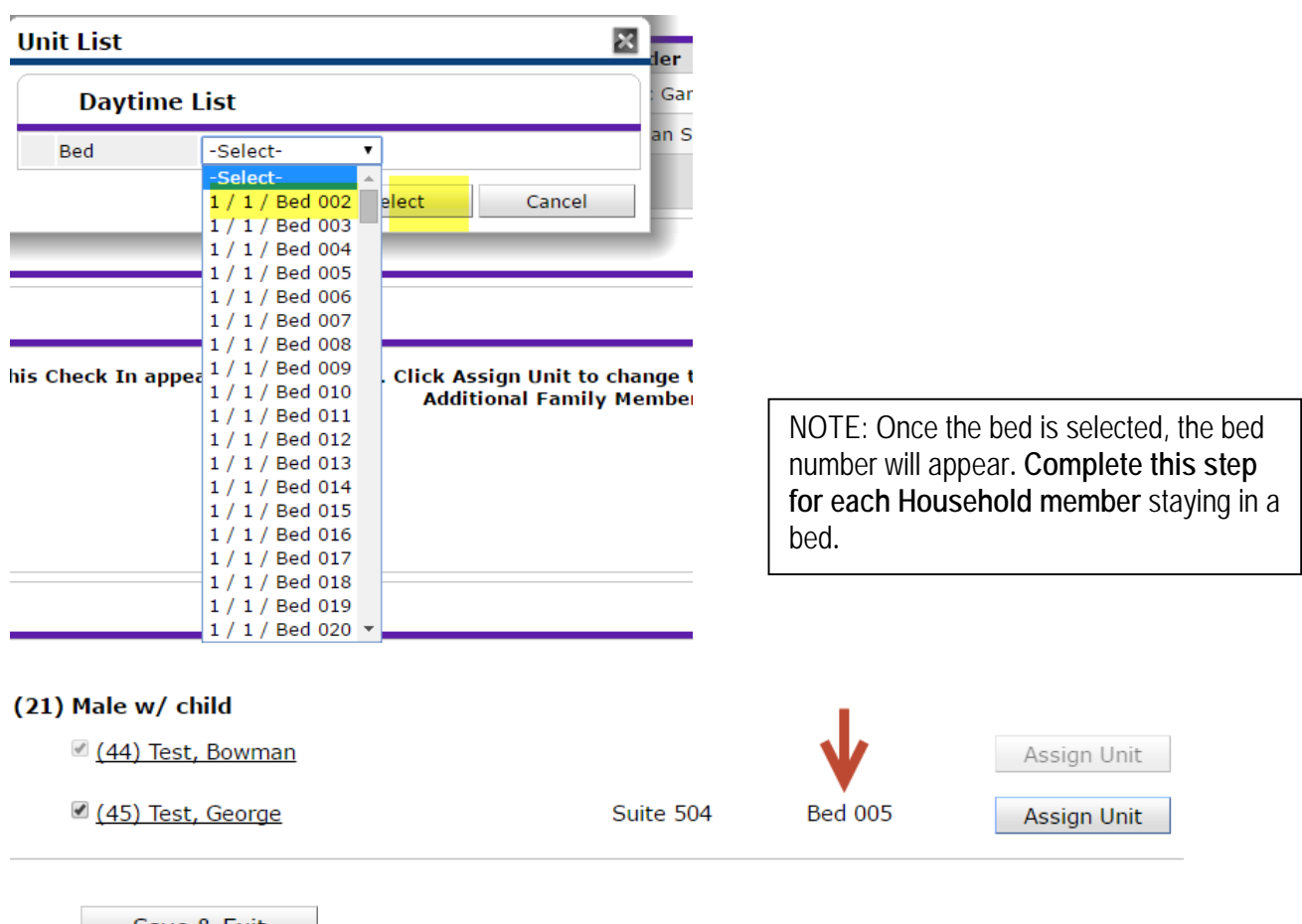

Save & Exit to complete the bed assignment for this Household.

Click

# all Chicago making homelessness history

#### Unit List - Emergency Shelter

|   |                  |                  |                  | Displa       | ay All | Beds                   | • Sort           | By Floor  |             |       | <ul> <li>Ascending</li> </ul> | •         |
|---|------------------|------------------|------------------|--------------|--------|------------------------|------------------|-----------|-------------|-------|-------------------------------|-----------|
|   | Date In          | Floor            | Room             | Bed          | Hold   | Client                 | Date of<br>Birth | Gender    | Group<br>ID | Conf. | Codes/Notes                   | On<br>Pre |
| - | 09.129/0010      | 116833<br>110000 | itereter.        | (Back) (0.1) |        | (i) dias               | ioy/op.com       | Terralite |             | Yest  |                               | Yes       |
| - | 1000.1210.201344 | rina<br>Rasi     | inadian<br>Inter | Baci 1957    |        | (14)<br>Branfibiliares | (ang rang Lemma  | (Terralde |             | Yes   |                               | Yes       |
| - | 09.139.0010      | rtilla<br>Hann   | in state         | 840.000      |        | (19) (194)             |                  |           |             | Yes:  |                               | Yes       |
| - | 09/13/2016       | Fifth<br>Floor   | Suite<br>504     | Bed 004      |        | (44) Test,<br>Bowman   |                  |           | 41          | Yes   |                               | Yes       |
| - | 09/13/2016       | Fifth<br>Floor   | Suite<br>504     | Bed 005      |        | (45) Test,<br>George   |                  |           | 41          | Yes   |                               | Yes       |

All of the household members should now be assigned to beds.

#### **EXPRESS CHECK-IN**

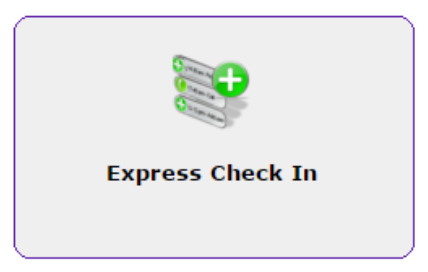

This options can be used for households representing **SINGLE CLIENTS ONLY**. Individual clients will be assigned **RANDOMLY** to the next available bed in the Unit List. Express Check In is a fast option to assign multiple clients to beds. User will search for clients by name, SSN or the Client ID can be used.

NOTE: it may be helpful to generate a list of client ID numbers to be assigned to beds, before using Express Check In.

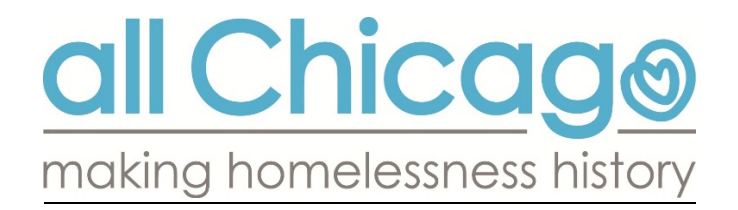

**Before starting your client search**, ensure that your 'Date In' is set to the correct date. It will populate to "right now".

| Date In*                               | 09 / 13 / 2016 🕂 🎝 🦓 9 • : 27 • : 18 • AM • Midnight Check |
|----------------------------------------|------------------------------------------------------------|
| Unit Name / Number                     | (First Unit Available)                                     |
| Supplies Given                         |                                                            |
| Codes/Notes                            |                                                            |
|                                        |                                                            |
|                                        |                                                            |
| <ul> <li>Client Search</li> </ul>      |                                                            |
|                                        | Please Search the System before adding a New (             |
| Name                                   | First Middle Last Su                                       |
| No. o h                                |                                                            |
| Name Data Quality                      | -Select-                                                   |
| Allas                                  |                                                            |
| Social Security Number                 |                                                            |
| Social Security Number Data<br>Quality | -Select-                                                   |
| U.S. Military Veteran?                 | -Select-                                                   |
| Exact Match                            |                                                            |
| Search Clear                           | Add New Client With This Information Add Anonymous Client  |
|                                        |                                                            |
| Client Number                          |                                                            |

#### Find your clients by:

- 1. Entering the HMIS ID #
- 2. Searching by NAME or SSN
- 3. Scan client ID card

When using Client ID Number, click Submit to add the client to a bed.

| Client Number                           |                              |
|-----------------------------------------|------------------------------|
| Enter or scan a Client ID to add that C | Client to the Check In List. |
| Client 37<br>ID #                       | Submit 🗲                     |

#### SCANNING ID CARDS

The cursor must be in the Client ID# field.

Clients are automatically assigned the next available beds.

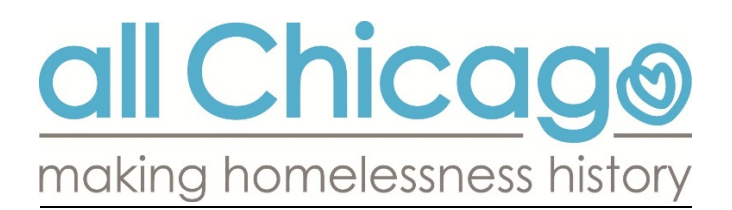

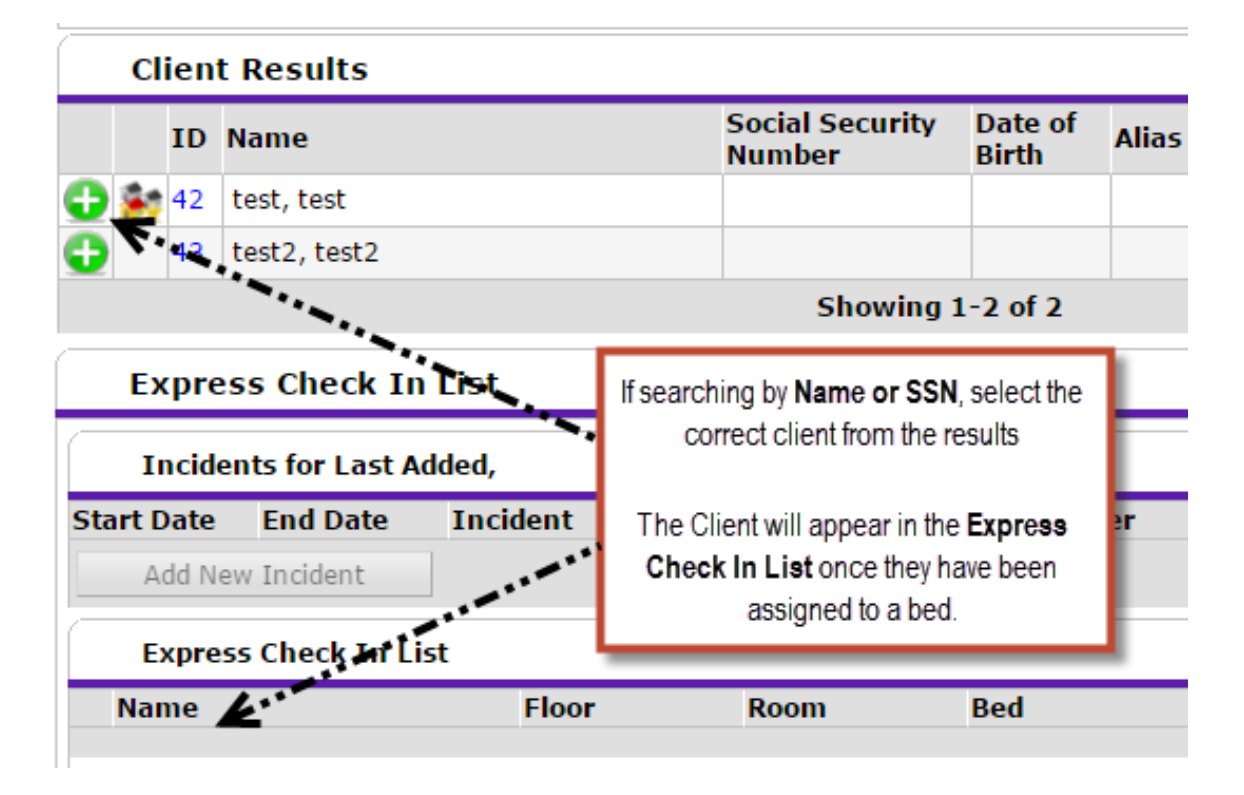

Alerts or Unread Client Note Notification windows could pop up when you select a client record. Clicking Continue or Exit will allow the client to be attached to a bed.

Once the client appears under the Express Check In List a Bed number will appear.

| Express Check In List |                 |             |           |         |  |  |  |  |
|-----------------------|-----------------|-------------|-----------|---------|--|--|--|--|
|                       | Name            | Floor       | Room      | Bed     |  |  |  |  |
| 1                     | (42) test, test | Fifth Floor | Suite 504 | Bed 006 |  |  |  |  |

Move on to the next client that will be assigned to a bed. Users can add as many single clients to beds as needed, from this step.

NOTE: As each new client is assigned to a bed, the last client's name will disappear from the list. As long as a Bed Number appears, the client has been successfully assigned to a bed.

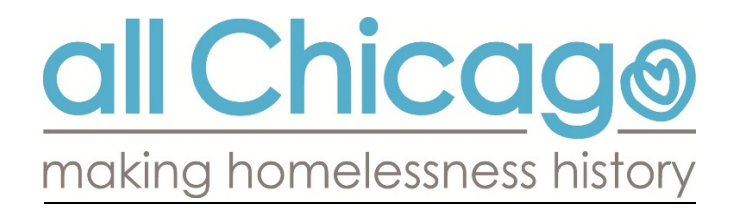

#### CHECK HOUSEHOLDS OUT OF BEDS (ONE-BY-ONE)

Households are checked out of beds from the Unit List window. If you are not already in this window, select VIEW ALL from the ShelterPoint Dashboard.

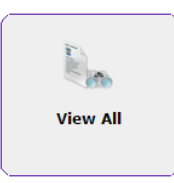

|   |              |                 |                             | Disp      | lay Al | Beds                 | • Sort           | By Floor |             | ×     | • 1  |
|---|--------------|-----------------|-----------------------------|-----------|--------|----------------------|------------------|----------|-------------|-------|------|
|   | Date In      | Floor           | Room                        | Bed       | Hold   | Client               | Date of<br>Birth | Gender   | Group<br>ID | Conf. | Code |
| • | 100111110341 | antes<br>Transf |                             | (Barros)  |        |                      | aniaritas:       | (arian)  |             | 1881  |      |
| • | mi175/884    | alle<br>Taur    | incides<br>income           | Rentes:   |        |                      | -                | Territo  |             | 140   |      |
|   |              | - State         | in the second               | -         |        |                      |                  |          |             | 10    |      |
|   | 9/13/2016    | Fifth<br>Floor  | Suite<br>504                | Bed 004   |        | (44) Test,<br>Bowman |                  |          | 41          | Yes   |      |
|   | 09/13/2016   | Fifth<br>Floor  | S <mark>ui</mark> te<br>504 | Bed 005   |        | (45) Test,<br>George |                  |          | 41          | Yes   |      |
|   |              | - Annes         | - And Post                  | 36411111  |        | THE PARTY            |                  |          |             | 1001  |      |
| • |              | -states         | ineres.                     | (Barriso) |        | ine riteras.         |                  | 100      |             | 1481  |      |
| • |              |                 | ineter<br>Teret             | Belles    |        |                      |                  |          |             | -     |      |
| 0 |              | Fifth<br>Floor  | Suite<br>504                | Bed 009   | Hold   | EMPTY                |                  |          |             |       |      |

Find the client or HoH that will be removed from a bed. If there are **family members**, they will also be removed from beds in the next step.

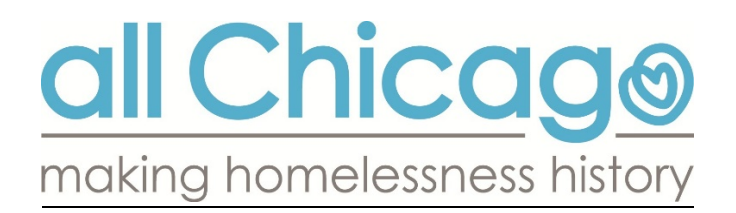

From the Check Out window, ensure that the Date Out is correct.

| 🧼 ShelterPoint > Che                                                                                                    | Type here for Global Search                |  |  |  |  |  |  |  |  |
|----------------------------------------------------------------------------------------------------|--------------------------------------------|--|--|--|--|--|--|--|--|
| Unit Exit Data - (44) T                                                                                                    | est, Bowman                                |  |  |  |  |  |  |  |  |
| Date Out*                                                                                                    | 09 /13 /2016 🔊 💸 10 • : 30 • : 39 • AM •   |  |  |  |  |  |  |  |  |
| On Premises                                                                                                    | Yes                                        |  |  |  |  |  |  |  |  |
| Exempt from Curfew                                                                                                    | No                                         |  |  |  |  |  |  |  |  |
| Unit Name / Number                                                                                                    | Bed 004                                    |  |  |  |  |  |  |  |  |
| Supplies Returned                                                                                                    | ● <u>Yes</u> ○ <u>No</u>                   |  |  |  |  |  |  |  |  |
| Apply Funds for Service                                                                                                    |                                            |  |  |  |  |  |  |  |  |
| Funding Sources                                                                                                    | Funding Sources                            |  |  |  |  |  |  |  |  |
| 2                                                                                                    | Source                                     |  |  |  |  |  |  |  |  |
| Add Funding Source                                                                                                    | Cal                                        |  |  |  |  |  |  |  |  |
| Household Members                                                                                                    |                                            |  |  |  |  |  |  |  |  |
| To update Household members' Check Out data, click on the box beside each<br>Household Members who were previously checked out are disabled and appear<br>purposes only. |                                            |  |  |  |  |  |  |  |  |
| 🔲 (21) Male w/ child                                                                                                    |                                            |  |  |  |  |  |  |  |  |
| 🧭 (44) Test, Bowman (Date I                                                                                                    | n: 09/13/2016 8:46:22 AM) (Primary Client) |  |  |  |  |  |  |  |  |
| (05) Test, George (Date In: 09/13/2016 8:46:22 AM)                                                                                                    |                                            |  |  |  |  |  |  |  |  |

To exit family members at the same time as the HoH, check off the box next to all clients in the family who are checking out of a bed.

To complete the Check Out, select **Save & Exit**.

| Save | Save & Exit | Exit |
|------|-------------|------|
|------|-------------|------|

The user will now be returned to the Unit List view.

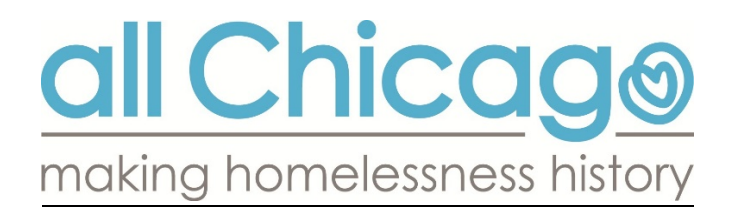

The beds that the clients were just check out of will now be EMPTY.

|   |              |                |                          | Disp     | lay All | Beds          | • Sort           | By Floor | ()          | AU.   | •   |
|---|--------------|----------------|--------------------------|----------|---------|---------------|------------------|----------|-------------|-------|-----|
|   | Date In      | Floor          | Room                     | Bed      | Hold    | Client        | Date of<br>Birth | Gender   | Group<br>ID | Conf. | Cod |
| • | 10077270334  |                | -teriffer<br>Teriffer    | 1001101  |         | -11 194       | 1011001306       | Territo  |             | 1881  |     |
| • | NUT TO A     |                | inerest.                 | Balling: |         | Sector Sector | 0,007100         | riana)   |             | 100   |     |
| • | IN THE OWNER |                |                          | 96411011 |         |               |                  |          |             | -     |     |
| 0 |              | Fifth<br>Floor | Suite<br>504             | Bed 004  | Hold    | EMPTY         |                  |          |             |       |     |
| 0 |              | Fifth<br>Floor | Suite<br>504             | Bed 005  | Hold    | EMPTY         |                  |          |             |       |     |
|   | 101170781181 | - State        | Capital Contract         | 10411030 |         |               |                  | 1        | 1           | 181   |     |
| • | 000110330330 |                | 10,000                   | (berni)  |         |               |                  | 1 Mades  |             | 100   |     |
| • |              |                | California<br>California | merne    |         | And and       |                  |          |             | 100   |     |
| 6 |              | Fifth          | Suite                    | Bed 009  | Hold    | EMPTY         |                  |          |             |       |     |

#### CHECK MULTIPLE HOUSEHOLDS OUT OF BEDS

Two Step Process: begin from the ShelterPoint Dashboard OR scroll to the bottom of the View All (Unit List) window.

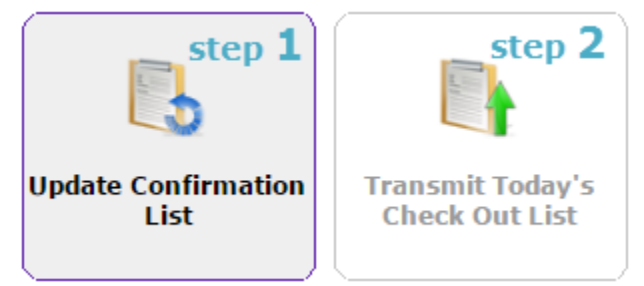

Step #1 - Select **Update Confirmation List** to indicate the clients that will be removed from beds. Confirm who will be staying in a bed for another night.

Setp #2 – Select Transmit Today's Check Out List to remove the identified clients from beds in one step.

| Update Confirmation List | Transmit Today's Check Out List |
|--------------------------|---------------------------------|
|--------------------------|---------------------------------|

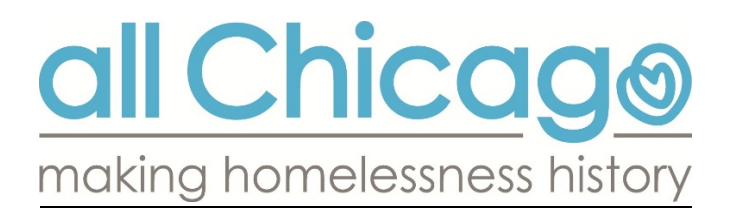

#### **Update Confirmation List**

| Confirma  | tion             |                                                                                                    |          |         |            |             | ×                  |
|-----------|------------------|----------------------------------------------------------------------------------------------------|----------|---------|------------|-------------|--------------------|
| Clier     | nt List          |                                                                                                    |          |         | $\bigcirc$ |             |                    |
| Client ID | Name             |                                                                                                    | Group ID | Bed     | Confirm    | On Premises | Exempt from Curfew |
| 9         | Bing, C          | handler                                                                                                    |          | Bed 007 |            |             | 0                  |
| 6         | Bradshaw, Carrie |                                                                                                    |          | Bed 002 |            |             | 0                  |
| 35        | Dog, C           | at                                                                                                    |          | Bed 003 |            |             | 0                  |
| 3         | Fox, Ar          | manda                                                                                                    |          | Bed 001 |            |             | 0                  |
| 42        | test, te         | st                                                                                                    |          | Bed 006 |            |             | 0                  |
| 37        | WEST,            |                                                                                                    |          |         |            |             |                    |
|           |                  | Uncheck boxes under the CONFIRM<br>column for all clients being checked<br>out of beds<br>Use Clear to uncheck all boxes at once!! |          |         |            |             | Clear Check All    |

If the box is checked in the **CONFIRM** column, that client will not be checked out of a bed in Step #2.

If any clients are remaining in beds for another night, keep their box checked under CONFIRM.

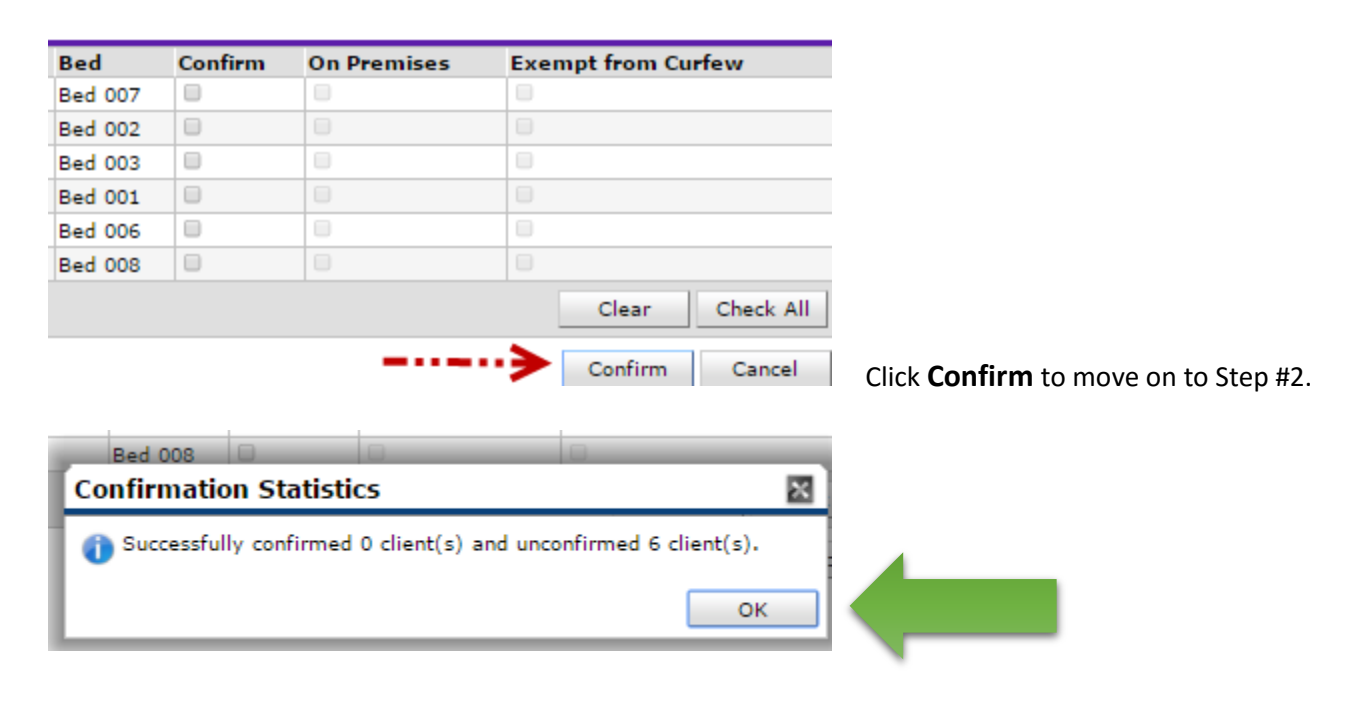

Now move on to Step #2.

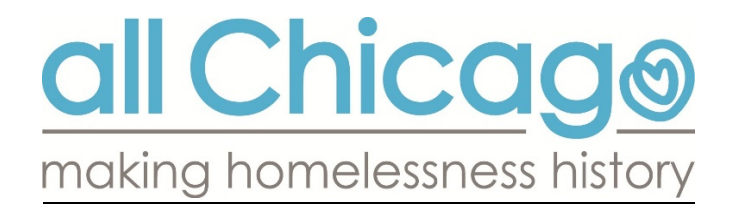

#### Step #2: Transmit Today's Check Out List

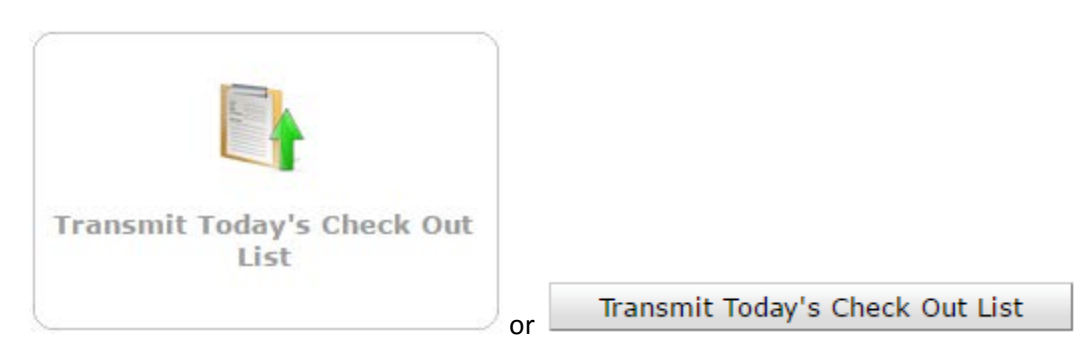

#### Check boxes under **CHECK OUT** for all clients leaving beds.

| Check        | Out Lis                                                                      | st                  |             |            |                                                |               |                      |                | ×                     |  |  |
|--------------|------------------------------------------------------------------------------|---------------------|-------------|------------|------------------------------------------------|---------------|----------------------|----------------|-----------------------|--|--|
| C            | heck O                                                                       | ut List             |             |            |                                                |               |                      |                |                       |  |  |
| Corrent      | Correct Check Out Date 09 / 13 / 2016 🥂 🏷 211 • : 18 • : 59 • AM • Set Dates |                     |             |            |                                                |               |                      |                |                       |  |  |
| Check<br>Out | Client<br>ID                                                                 | Client Name         | Group<br>ID | Unit       | Date Out / Reason For Leaving /<br>Destination | :             | Supplies<br>Returned | On<br>Premises | Exempt from<br>Curfew |  |  |
|              | 9                                                                            | Bing,<br>Chandler   |             | Bed<br>007 | 09 / 13 / 2016 11 • : 18 • : 59 •              | AM •          | •                    | No             | No                    |  |  |
|              | 6                                                                            | Bradshaw,<br>Carrie |             | Bed<br>002 | 09 / 13 / 2016 11 • : 18 • : 59 •              | AM T          |                      | No             | No                    |  |  |
|              | 35                                                                           | Dog, Cat            |             | Bed<br>003 | 09 / 13 / 2016 11 • : 18 • : 59 •              | AM •          |                      | No             | No                    |  |  |
|              | 3                                                                            | Fox, Amanda         |             | Bed<br>001 | 09 / 13 / 2016 11 • : 18 • : 59 •              | AM •          |                      | No             | No                    |  |  |
|              | 42                                                                           | test, test          |             | Bed<br>006 | 09 / 13 / 2016 11 • : 18 • : 59 •              | AM            |                      | No             | No                    |  |  |
|              | 37                                                                           | WEST, JUNE          |             | Bed<br>008 | 09 / 13 / 2016 11 • : 18 • : 59 •              | AM •          |                      | No             | No                    |  |  |
| $\smile$     |                                                                              |                     |             | ***        | •                                              |               | Check                | c All          | Uncheck All           |  |  |
| _            |                                                                              |                     |             |            | ····                                           |               |                      |                |                       |  |  |
| F            | uture C                                                                      | heck Out Li         | st          |            |                                                |               |                      |                |                       |  |  |
| Future       | Future Check Out Date 09 / 13 / 2016 🥂 🕽 🥂 11 • : 18 • : 59 • 🕬 I Set Dates  |                     |             |            |                                                |               |                      |                |                       |  |  |
| Check        | Out Clie                                                                     | ent ID Client       | Name        | Group      | ID Unit Date Out / Reason For Leave            | ring / De     | stination            | Supplie        | s Returned            |  |  |
|              |                                                                              |                     |             |            |                                                |               | Check                | < All          | Uncheck All           |  |  |
|              |                                                                              |                     |             |            |                                                |               |                      |                |                       |  |  |
|              |                                                                              |                     |             |            |                                                | $\rightarrow$ | Ch                   | ieck Out       | Cancel                |  |  |

Dates of check out can be adjusted for all clients at the top of the window, or individually from the window listing each client's **Date Out**.

#### Select Check Out to complete Step #2.

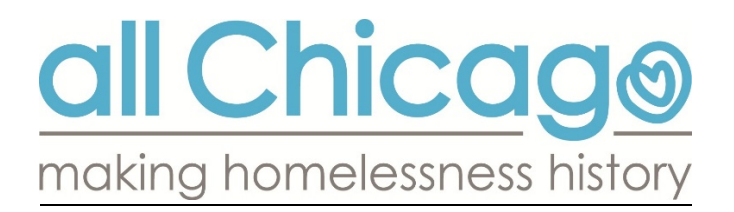

Returning to the View All screen will confirm that all beds are now EMPTY.

#### Shelter Inventory Information

#### Unit List - Emergency Shelter

| Display All Beds |         |             |           |         |      |        |                  |        |    |
|------------------|---------|-------------|-----------|---------|------|--------|------------------|--------|----|
|                  | Date In | Floor       | Room      | Bed     | Hold | Client | Date of<br>Birth | Gender | Gr |
| -                |         | Fifth Floor | Suite 504 | Bed 001 | Hold | EMPTY  |                  |        |    |
| -                |         | Fifth Floor | Suite 504 | Bed 002 | Hold | EMPTY  |                  |        |    |
|                  |         | Fifth Floor | Suite 504 | Bed 003 | Hold | EMPTY  |                  |        |    |
|                  |         | Fifth Floor | Suite 504 | Bed 004 | Hold | EMPTY  |                  |        |    |
|                  |         | Fifth Floor | Suite 504 | Bed 005 | Hold | EMPTY  |                  |        |    |
|                  |         | Fifth Floor | Suite 504 | Bed 006 | Hold | EMPTY  |                  |        |    |
|                  |         | Fifth Floor | Suite 504 | Bed 007 | Hold | EMPTY  |                  |        |    |
| -                |         | Fifth Floor | Suite 504 | Bed 008 | Hold | EMPTY  |                  |        |    |

#### **UNIT LISTS**

Unit Lists are maintained for each program by the HMIS Team, as requested by the Agency's Technical Administrator (ATA). There should be an equal number of beds available in ShelterPoint, as are available in the program. There can be multiple Unit Lists created to represent different groups of clients, as requested by the program.

**Floor**, **Room** and **Bed** numbers can be randomly assigned by the HMIS Team, or the program can elect to create a list that represents their own numbering system. For scattered site projects, different **Rooms** can be set-up to represent family units.

Unit Lists can be adjusted, by reaching out to the HMIS Team. A link is available on the HMIS Helpdesk to request a new Unit List be created, to update an existing Unit List, or to delete an existing Unit List. <u>Click Here to access the form now.</u>

#### SHELTER STAYS

Shelter Stays are created under each client's ClientPoint record when they are added to a bed in ShelterPoint. There is a Start and End date associated with the Shelter Stay record, as well as a Need. Start Dates represent the date the client was checked into the bed and the End Date is when the client was checked out. These records are used to run reports on how many clients occupied beds in a program, on a particular night. All users are able to run reports on Shelter Stays.

As questions arise, reach out to the HMIS Helpdesk by emailing HMIS@allchicago.org